User Guide

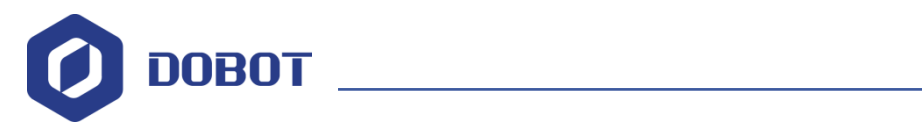

# AG-95 Gripper User Guide

Issue: V1.0 Date: 2021-8-10

Shenzhen Yuejiang Technology Co., Ltd.

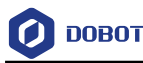

#### Copyright © Shenzhen Yuejiang Technology Co., Ltd. 2021. All rights reserved.

No part of this document may be reproduced or transmitted in any form or by any means without the prior written consent of Yuejiang Technology Co., Ltd..

#### Disclaimer

To the maximum extent permitted by applicable law, the products described (including its hardware, software, and firmware, etc.) in this document are provided **AS IS**, which may have flaws, errors or faults. Yuejiang makes no warranties of any kind, express or implied, including but not limited to, merchantability, satisfaction of quality, fitness for a particular purpose and non-infringement of third party rights. In no event will Yuejiang be liable for any special, incidental, consequential or indirect damages resulting from the use of our products and documents.

Before using our product, please thoroughly read and understand the contents of this document and related technical documents that are published online, to ensure that the robot is used on the premise of fully understanding the robot and related knowledge. Please use this document with technical guidance from professionals. Even if follow this document or any other related instructions, damages or losses will be happening in the using process. Dobot shall not be considered as a guarantee regarding all security information contained in this document.

The user has the responsibility to make sure following the relevant practical laws and regulations of the country, in order that there is no significant danger in the use of the robot.

## Shenzhen Yuejiang Technology Co., Ltd.

Address: Address: Floor 9-10, Building 2, Chongwen Garden, Nanshan iPark, Liuxian Blvd, Nanshan District, Shenzhen, Guangdong Province, China

Website: www.dobot.cc

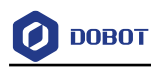

## Preface

#### Purpose

This manual introduces the parameters, installation and operation of AG-95 gripper, which is convenient for users to understand and use the grippers.

#### **Intended Audience**

This document is intended for:

- Customer
- Sales Engineer
- Installation and Commissioning Engineer
- Technical Support Engineer

#### **Change History**

| Date      | Change Description |
|-----------|--------------------|
| 2021-8-10 | The first release  |

#### **Symbol Conventions**

The symbols that may be founded in this document are defined as follows.

| Symbol | Description                                                                                                    |
|--------|----------------------------------------------------------------------------------------------------|
|        | Indicates a hazard with a high level of risk which, if not avoided, could result in death or serious injury                               |
|        | Indicates a hazard with a medium level or low level of risk which, if not avoided, could result in minor or moderate injury, robot damage |
|        | Indicates a potentially hazardous situation which, if not avoided, can result in equipment damage, data loss, or unanticipated result     |
|        | Provides additional information to emphasize or supplement important points in the main text                                              |

#### **Reference Documents**

AG-95 Short Manual

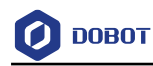

## Contents

| 1. Desci | iption on Gripper                     | .1 |
|----------|---------------------------------------|----|
| 1.1      | Performance parameter                 | .1 |
| 1.2      | Dimensions                            | .3 |
| 1.3      | Color description of indicator lights | .4 |
| 2. Grip  | per Installation                      | .6 |
| 2.1      | Mechanical installation               | .6 |
| 2.2      | Electrical connection                 | .6 |
| 3. Joggi | ng Gripper                            | 9  |
| 3.1      | Jogging gripper in Windows            | .9 |
| 3.2      | Jogging gripper in Android & iOS      | 13 |
| 3.3      | Gripper APIs                          | 17 |

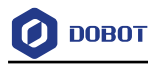

## 1. Description on Gripper

AG series are adaptive electric gripper. The number (AG-number) represents the maximum gripping stroke of the gripper. The gripper is equipped with a pair of parallel fingertips, which runs symmetrically during the movement. The main structure of the gripper is a smooth rectangle. It is equipped with an 8-core communication interface, as shown in Figure 1.1.

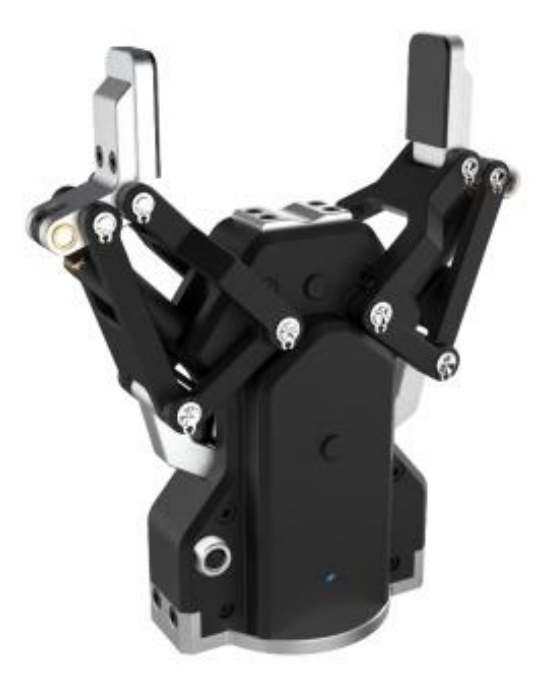

Figure 1.1 AG-95 Gripper

AG series have the following characteristics:

• Controllable force/position: You can adjust the gripping position and gripping force by programming. In the process of gripper movement, the running speed is related to the gripping force. The greater the gripping force is, the higher the running speed is.

• Multiple communication modes: The gripper supports Modbus RTU protocol and IO mode control. Other communication protocols such as USB and ETHERNET can be transferred through protocol converter.

• Gripping detection: The combination of force control and position control is adopted in the gripping process.

• Gripping feedback: The state of the gripper can be read by programming, and can also be judged according to the indicator of the gripper.

• Fingertips can be customized: Fingertips can be replaced according to situation, which is suitable for precision machining, parts assembly and other fields

#### 1.1 Performance parameter

The specific parameters of AG-95 electric gripper are listed in Table 1.1.

Table 1.1 Parameters of AG-95 gripper

| Issue | V1.0  | $(2021_{-8}10)$ |
|-------|-------|-----------------|
| Issue | V 1.0 | (2021-0-10)     |

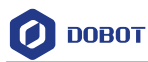

| Parameters                                                  | Description                                              |
|-------------------------------------------------------------|----------------------------------------------------------|
| Maximum recommended load                                    | 3kg                                                      |
| Finger opening stroke (can be adjusted through programming) | 0-95mm                                                   |
| Gripper force (can be adjusted through programming)         | 45-160N                                                  |
| Maximum finger opening and closing speed                    | 136mm/s                                                  |
| Weight                                                      | lkg                                                      |
| Position repeatability                                      | 0.03mm                                                   |
| Communication protocol                                      | TCP/IP, USB2.0, RS485, I/O, CAN2.0A, EtherCAT (optional) |
| Supply voltage                                              | 24V DC±10%                                               |
| Working temperature range                                   | 0~50 ℃                                                   |

In the actual gripping, you should take the gripping angle and gripping position into account. The following right-angle coordinate system is established, and the corresponding directions of the X-axis, Y-axis, and Z-axis are shown in Figure 1.2 below. The force perpendicular to the gripped flat surface is defined as Fz; the x-axis direction torque is Mx; the y-axis direction torque is My; and the z-axis direction torque is Mz. The AG-95 finger load is shown in Table 1.2:

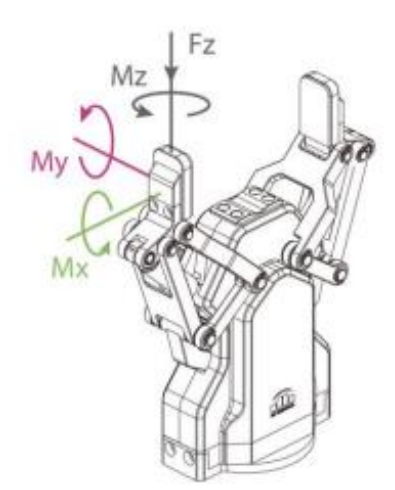

Figure 1.2 Finger load diagram

| Max allowable vertical load Fz (static) | 300        | N                                         |
|-----------------------------------------|------------|-------------------------------------------|
| Max allowable moment Mx (static)        | 4.75       | 5 N⋅m                                     |
| Max allowable moment My (static)        | 4.75       | 5 N·m                                     |
| Issue V1.0 (2021-8-10)                  | User Guide | Convright © Yueijang Technology Co., Ltd. |

Table 1.2 AG-95 Finger load.

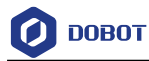

#### 1.2 **Dimensions**

Figure 1.1 shows the dimensions of the gripper.

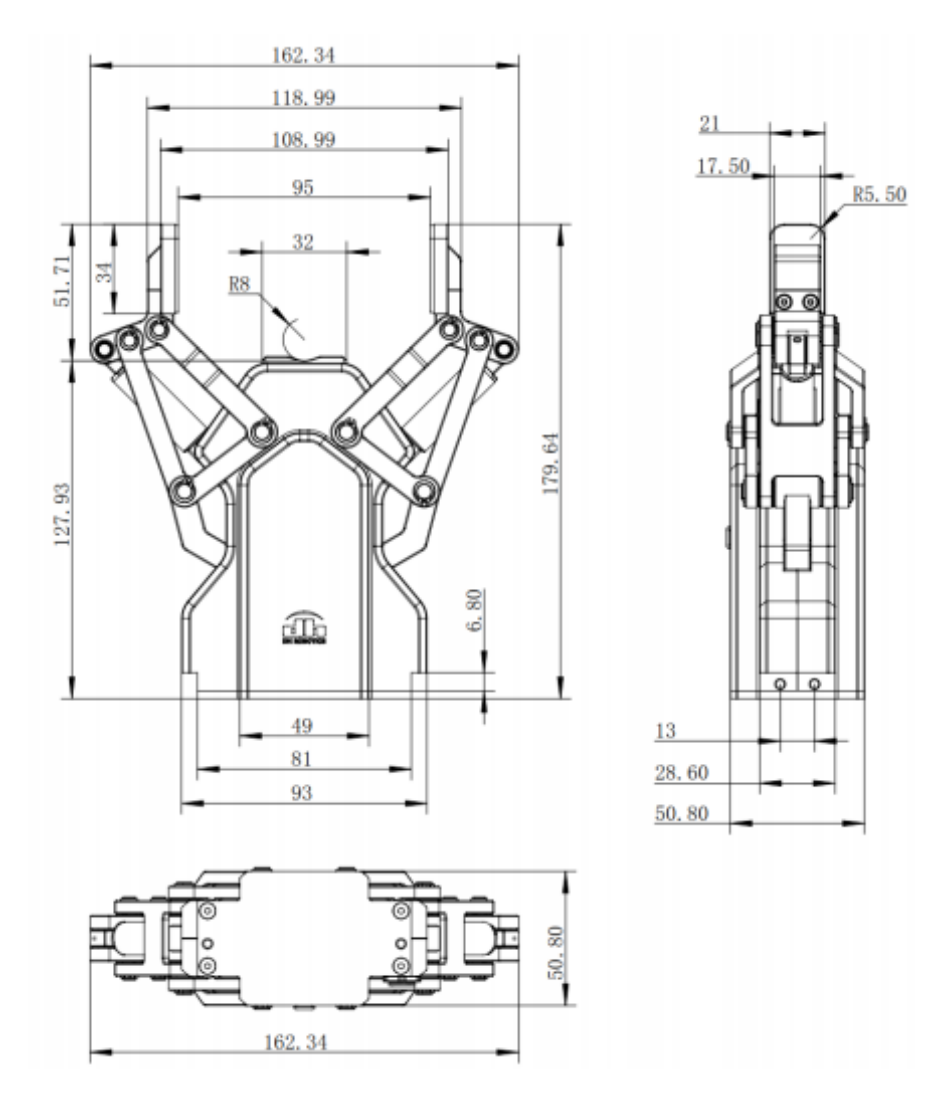

Figure 1.3 AG-95 dimensions diagram

Figure 1.4 and Figure 1.5 show the opening and closing dimensions of AG-95.

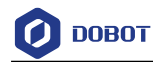

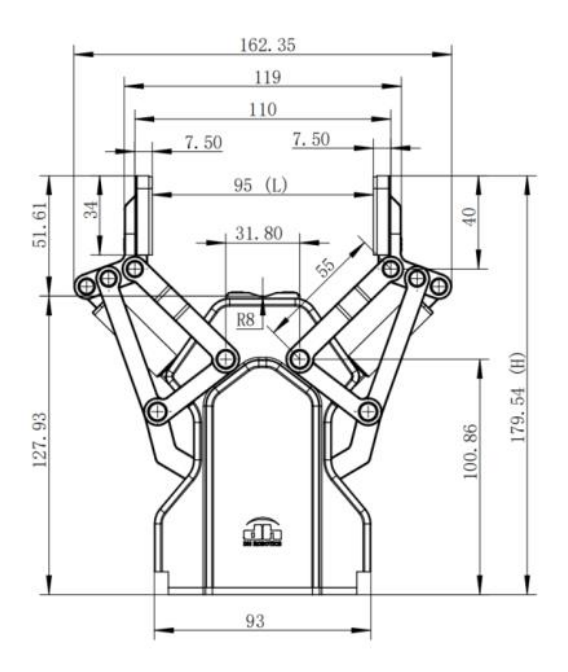

Figure 1.4 Opening size of AG-95 Gripper

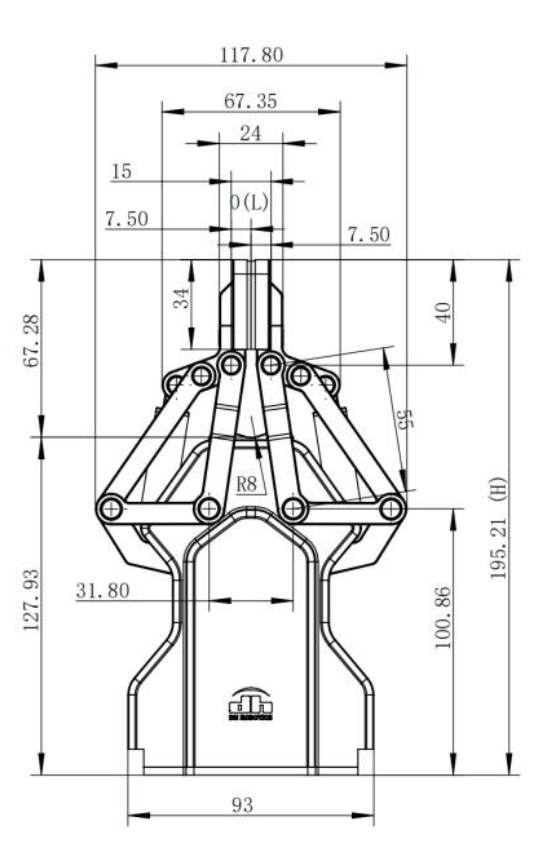

Figure 1.5 Closing size of AG-95 Gripper

#### 1.3 Color description of indicator lights

The gripper can feed back the state of the gripper in real time. You can get its state through

| Issue V1.0 (2021-8-10) | User Guide | Copyright © Yuejiang Technology Co., Ltd |
|------------------------|------------|------------------------------------------|
|                        | 4          |                                          |

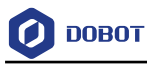

commands or judge from the color of the indicator.

#### **Color description of indicator:**

- Uninitialized state: Red light blinks, while other lights are off.
- Initialized State: The blue light is always on, indicating that it is in the operable state.
- Received command state: The red light blinks once quickly (as the blue light is always on at the same time, the gripper indicator light will look like a purple light).
- Object Caught state: Green light is always on, while other lights are off.
- Object dropped state: Green light blinks.

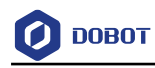

## 2. Gripper Installation

#### 2.1 Mechanical installation

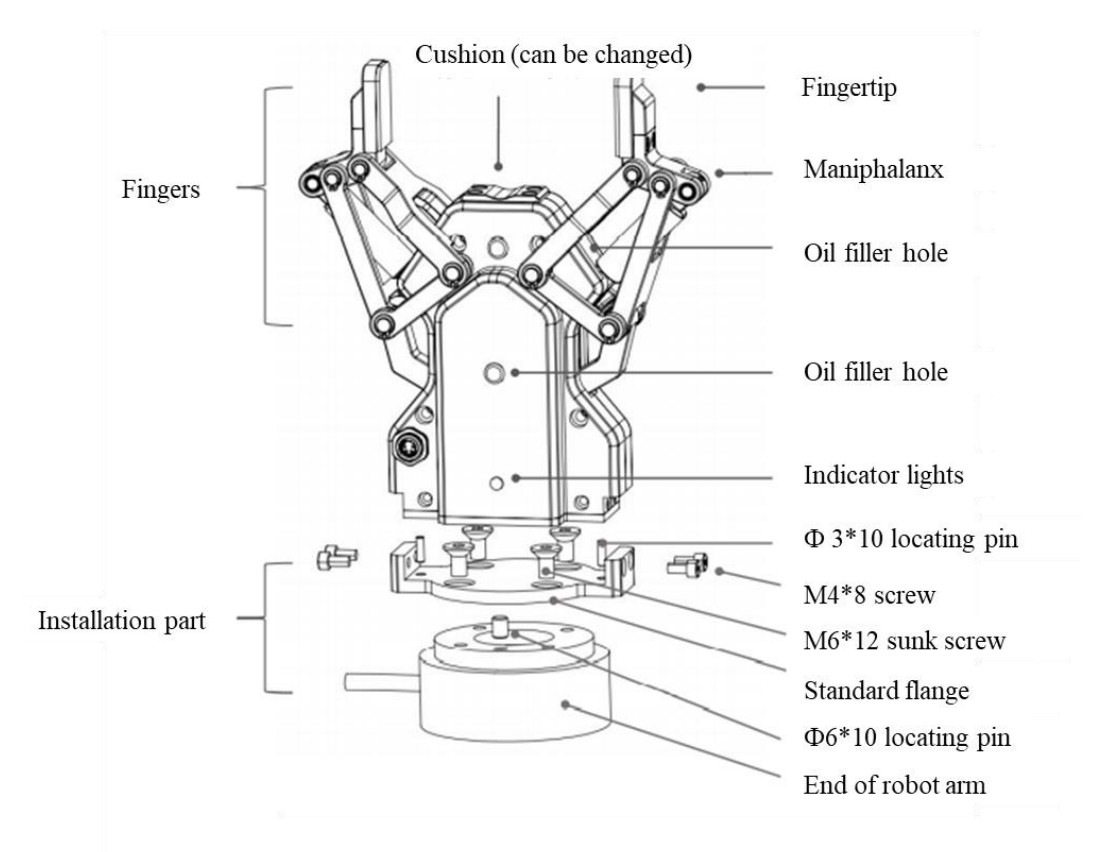

Figure 2.1 AG-95 installation diagram

- **Step 1** Install the  $\Phi 6*10$  locating pin to accurately position the flange and the end of the robot arm.
- **Step 2** Tighten the M6\*12 sunk screws to fix the flange.
- **Step 3** Install  $\Phi$ 3\*10 locating pins to provide positioning for AG-95 gripper.
- **Step 4** Install AG-95 gripper to the flange, and tighten the screws on both sides.

#### 2.2 Electrical connection

Figure 2.2 shows the connection between CR robot and AG-95 gripper. You should plug the AG-95 cable to CR I/O port following the right cable sequence.

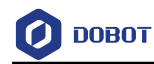

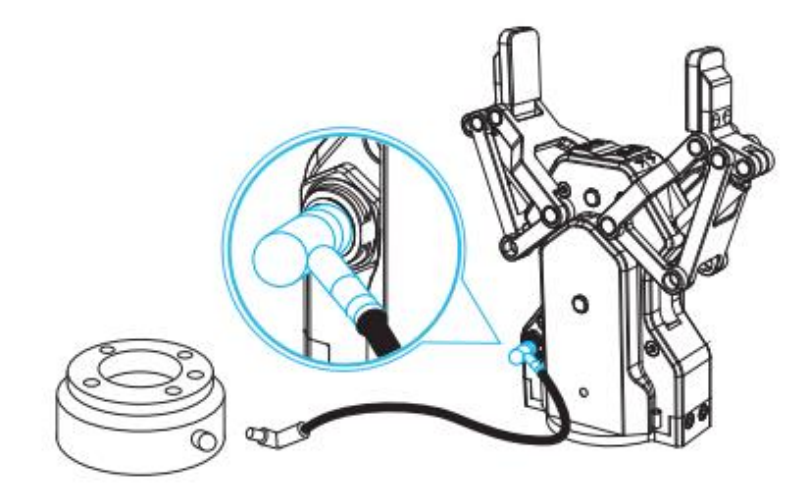

Figure 2.2 Electrical connection

#### 

• If you select other types of grippers, please select the gripper supporting modbus RTU and connect it to robot correctly.

Figure 2.3 and Table 2.1 show the pinout of the gripper.

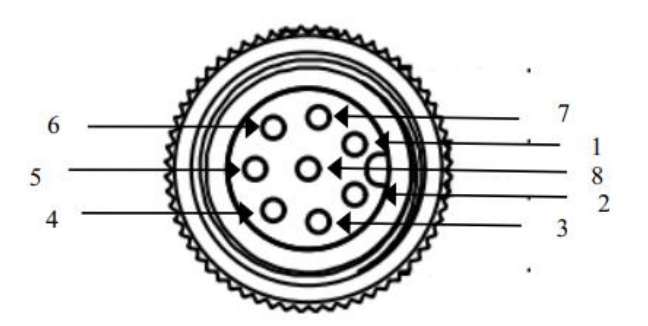

Figure 2.3 Pinout of the gripper

| Table 2.1 | Pinout assignment |
|-----------|-------------------|
|-----------|-------------------|

| Pin | Wire color | Description |
|-----|------------|-------------|
| 1   | white      | 485_A       |
| 2   | brown      | 485_A       |
| 3   | green      | OUTPUT 1    |
| 4   | yellow     | OUTPUT 2    |
| 5   | grey       | 24 V        |
| 6   | pink       | INPUT 2     |
| 7   | blue       | INPUT 1     |

User Guide

7

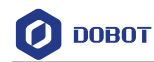

| 8 red GND |
|-----------|
|-----------|

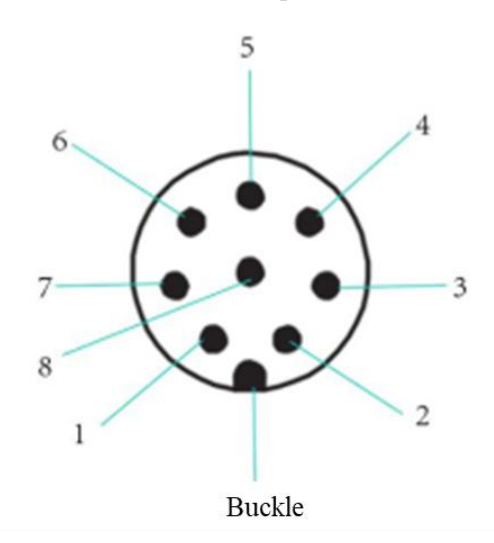

Figure 2.4 and Table 2.2 show the end effector pins of CR5.

| Figure 2.4 | I/O interface |
|------------|---------------|
|------------|---------------|

|--|

| Pin | Name      | Description         |
|-----|-----------|---------------------|
| 1   | AI_1/485A | Analog input 1/485A |
| 2   | AI_2/485B | Analog input 2/485B |
| 3   | DI_2      | Digital input 2     |
| 4   | DI_1      | Digital input 1     |
| 5   | 24V       | 24V output          |
| 6   | DO_2      | Digital output 2    |
| 7   | DO_1      | Digital output 1    |
| 8   | GND       | GND                 |

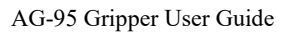

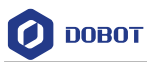

## 3. Jogging Gripper

The parameter setting and jogging of the gripper need to be operated through CR software. For Windows, please use DobotSCStudio V2.0.6Beta or later versions; For Android, please use Android CRStudioV4.0.0.6 or later versions. For iOS, please use iOS CRStudio V2.1.0 or later versions.

#### 3.1 Jogging gripper in Windows

This chapter mainly introduces how to use DobotSCStudio software in Windows to operate the gripper.

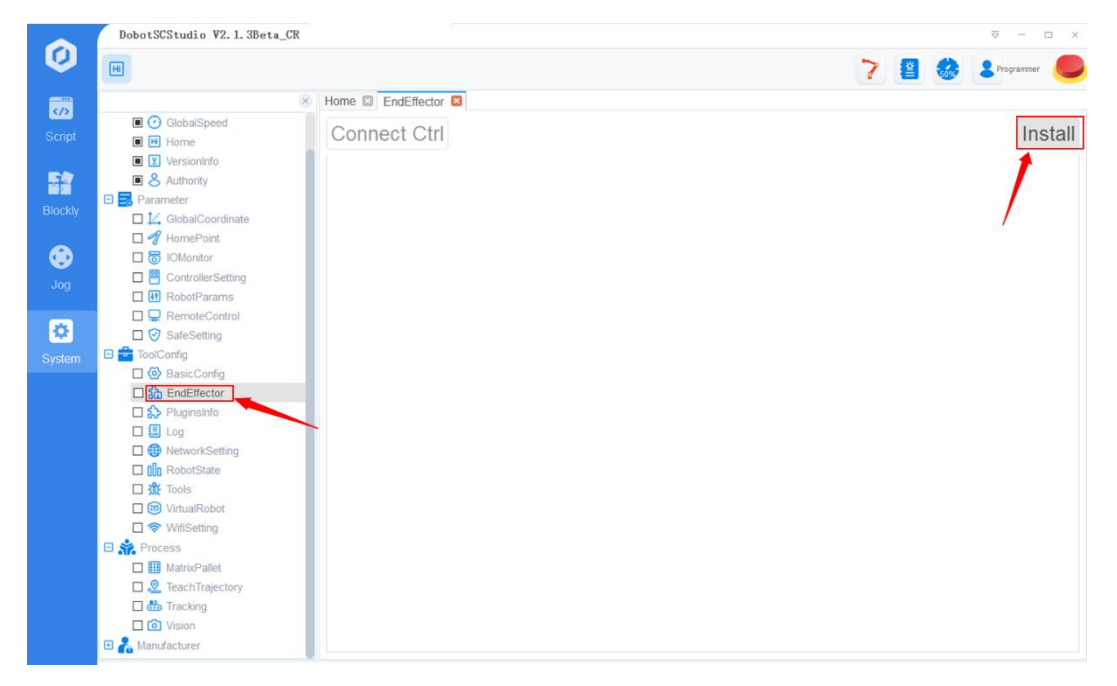

Step 1 Click Install on the EndEffector page of DobotSCStudio.

Figure 3.1 EndEffector Page

Step 2 Install DH.zip.

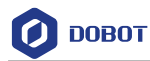

| → ~ ↑ 📙 « P      | rogram Files > DobotSCStudio2.1.3 | > DobotSCStudio > endPack | age > V  | ひ 搜索"end | Package" | - |
|------------------|-----------------------------------|---------------------------|----------|----------|----------|---|
| 、▼ 新建文件夹         |                                   |                           |          |          |          |   |
| Dobot CR Serie ^ | 名称 个                              | 修改日期                      | 类型       | 大小       |          |   |
| Dobot CR系列机      | ADH                               | 2021/7/26 16:59           | ZIP 压缩文件 | 194 KB   |          |   |
| 终版               | ForceTorqueSensor                 | 2021/7/26 16:59           | ZIP 压缩文件 | 243 KB   |          |   |
| 此申該              | 🔂 FT300                           | 2021/7/26 16:59           | ZIP 压缩文件 | 108 KB   |          |   |
| 3D 314           | ROBOTIQ-2F85                      | 2021/7/26 16:59           | ZIP 压缩文件 | 194 KB   |          |   |
| 3D XJ 8K         | AOBOTIQ-EPick                     | 2021/7/26 16:59           | ZIP 压缩文件 | 178 KB   |          |   |
| 1923只            | RQ RQ                             | 2021/7/26 16:59           | ZIP 压缩文件 | 108 KB   |          |   |
| 图片               | SafeSkin                          | 2021/7/26 16:59           | ZIP 压缩文件 | 337 KB   |          |   |
| 文档               | 🔂 Terminal-IO                     | 2021/7/26 16:59           | ZIP 压缩文件 | 173 KB   |          |   |
| 下载               |                                   |                           |          |          |          |   |
| 音乐               |                                   |                           |          |          |          |   |
| 桌面               |                                   |                           |          |          |          |   |
| OS (C:)          |                                   |                           |          |          |          |   |
| 新加卷 (E:)         |                                   |                           |          |          |          |   |
|                  |                                   |                           |          |          |          |   |

Figure 3.2 Install DH.zip

Step 3Set the baud-rate as 115200. Set the ID as 1, and click Confirm.Click Init to initialize the AG-95 gripper.

| Connect Ctrl    |               | Install |
|-----------------|---------------|---------|
| Control Setting |               |         |
|                 | Status:       | _       |
|                 | Baud 115200 V | -       |
|                 | ID: 1         | -       |

Figure 3.3 Initialize AG-95

The color of Status will become green after the initialization is finished.

Issue V1.0 (2021-8-10)User GuideCopyright © Yuejiang Technology Co., Ltd.

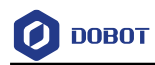

DH 🗵

| rol | Setting |  |  |  |
|-----|---------|--|--|--|
|     |         |  |  |  |

| Control Settin | 3       |          |
|----------------|---------|----------|
|                | Status: | Init     |
|                | Baud    | 115200 🗸 |
|                | ID: 1   | Confirm  |

Figure 3.4 Initialization successful

- Step 4 Jog the gripper through Open, Close, MAX, and MIN on the Control page, as described below.
  - Open: Open the gripper completely, equivalent to clicking "+" to the left of "Open" • to make it reach 100% of relative position value.
  - Close: Close the gripper completely, equivalent to clicking "-" to the right of "Close" • to make it reach 0% of relative position value.
  - MAX: Set the gripper to a maximum force (100% relative force), equivalent to clicking "+" to the left of "MAX" to make it reach 100% force.
  - MIN: Set the gripper to a minimum force (0% relative force), equivalent to clicking "-" to the right of "MIN" to make it reach 0% force.

## 

- The relative position value refers to the maximum and minimum position that • the gripper can move to during initialization.
- The minimum of relative force value does not mean the gripping force is zero, • but means the minimum force that the gripper can be controlled and operated normally.

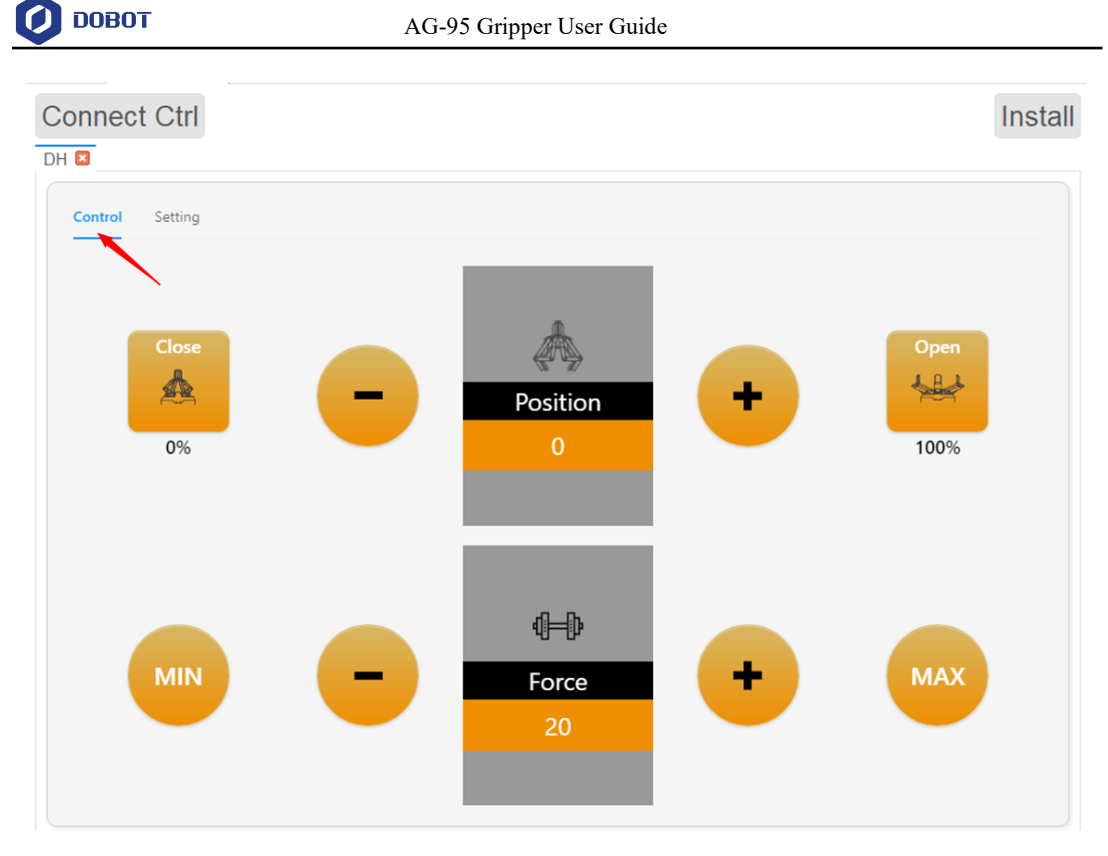

Figure 3.5 Jog the gripper

**M**NOTICE

Gripper may open or close during the initialization. Please ensure that there is enough space for the gripper.

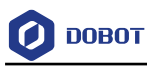

#### 3.2 Jogging gripper in Android & iOS

#### Prerequisites

Select the right WiFi of the robot and connect it. The default WiFi name of CR robots is Dobot\_WIFI\_xxx and the default password is 1234567890.

#### Procedure

**Step 1** Click **Monitor** or **to** enter the monitor page. Select **Dobot**+ in the left-side menu, as shown in Figure 3.6. Double click the **DH** plug-in to install it.

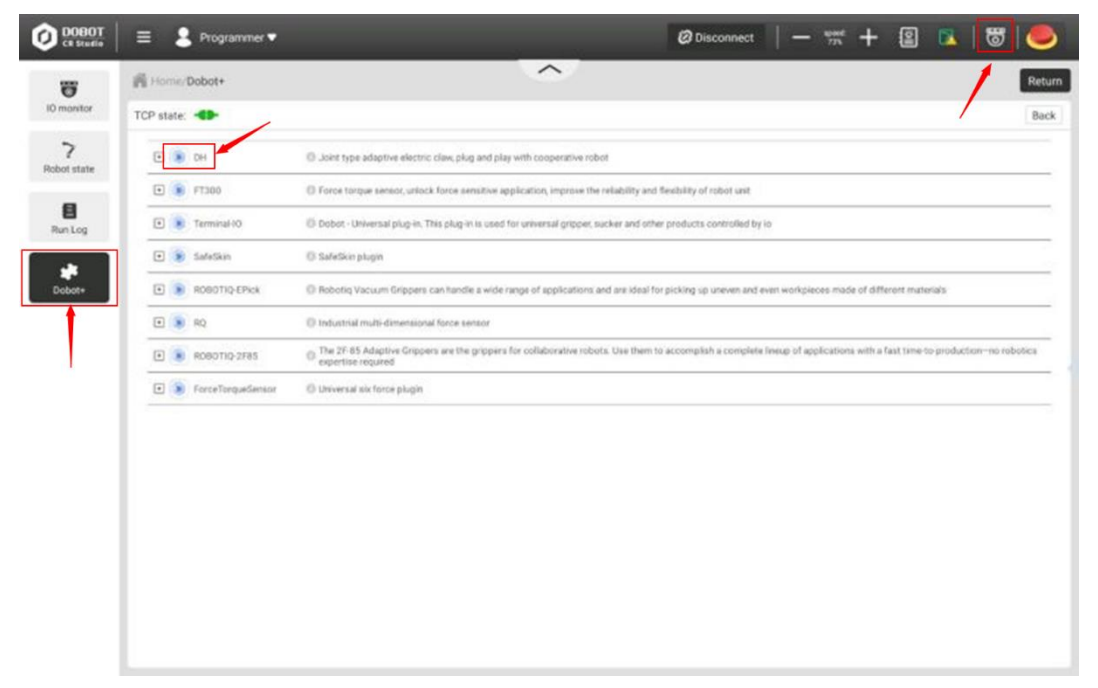

#### Figure 3.6 Install DH plug-in

Step 2 Set the baud-rate as 115200. Set the ID as 1, and click Confirm.

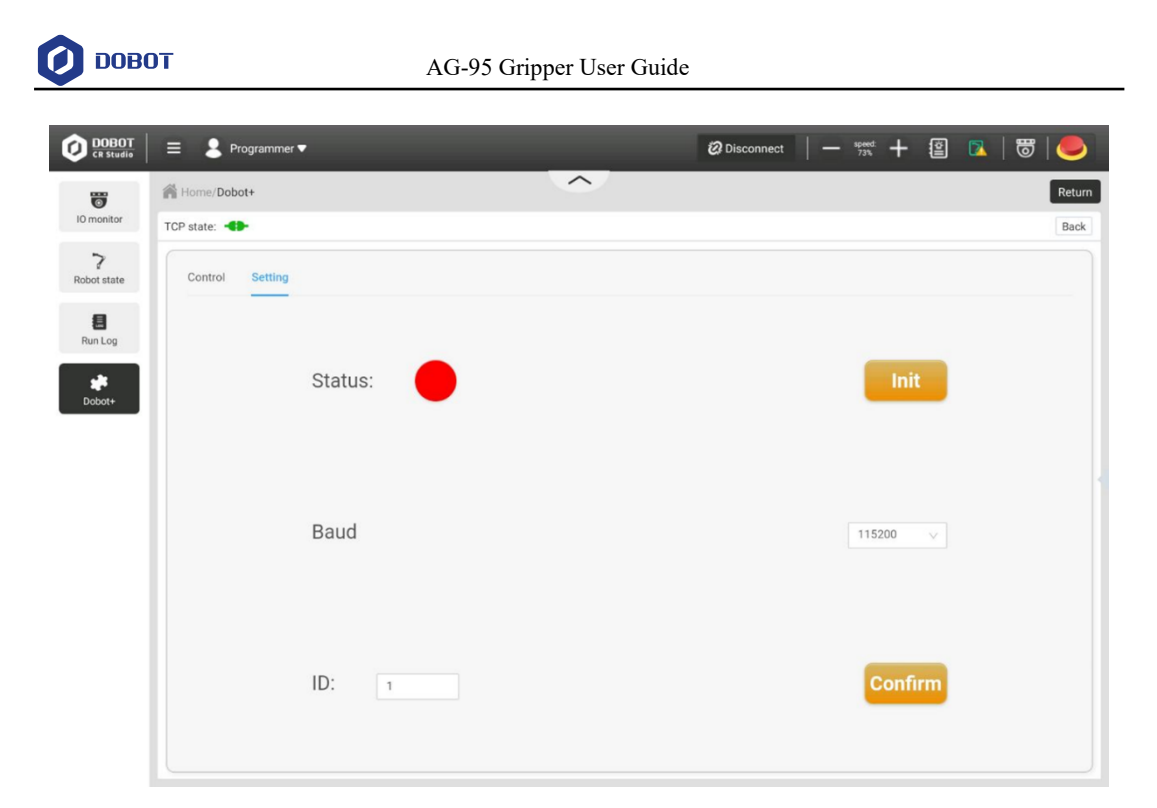

Figure 3.7 Initialize the gripper

Click Init. The color of Status will become green after the initialization is finished.

| DOBOT<br>CR Studio      | ≡ 🤰 Programmer ▼ | 🕲 Disconnect   — 🕬 🕂 😫 🔼   🐷   🥮 |
|-------------------------|------------------|----------------------------------|
| 0                       | A Home/Dobot+    | Return                           |
| IO monitor              | TCP state:       | Back                             |
| <b>?</b><br>Robot state | Control Setting  |                                  |
| E<br>Run Log            |                  |                                  |
| Dobot+                  | Status:          | Init                             |
|                         |                  |                                  |
|                         |                  |                                  |
|                         | Baud             | 115200 🗸 🗸                       |
|                         |                  |                                  |
|                         |                  |                                  |
|                         | ID: 1            | Confirm                          |
|                         |                  |                                  |
|                         |                  |                                  |

Figure 3.8 Initialization successful

Step 3 Click "Open" or "Close" to control the status of the gripper on the Control page. You can adjust the gripper force through "MAX", "MIN", "+" or "-". Please refer to Step 4 in 3.1Jogging gripper in Windows for specific description.

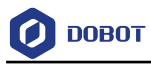

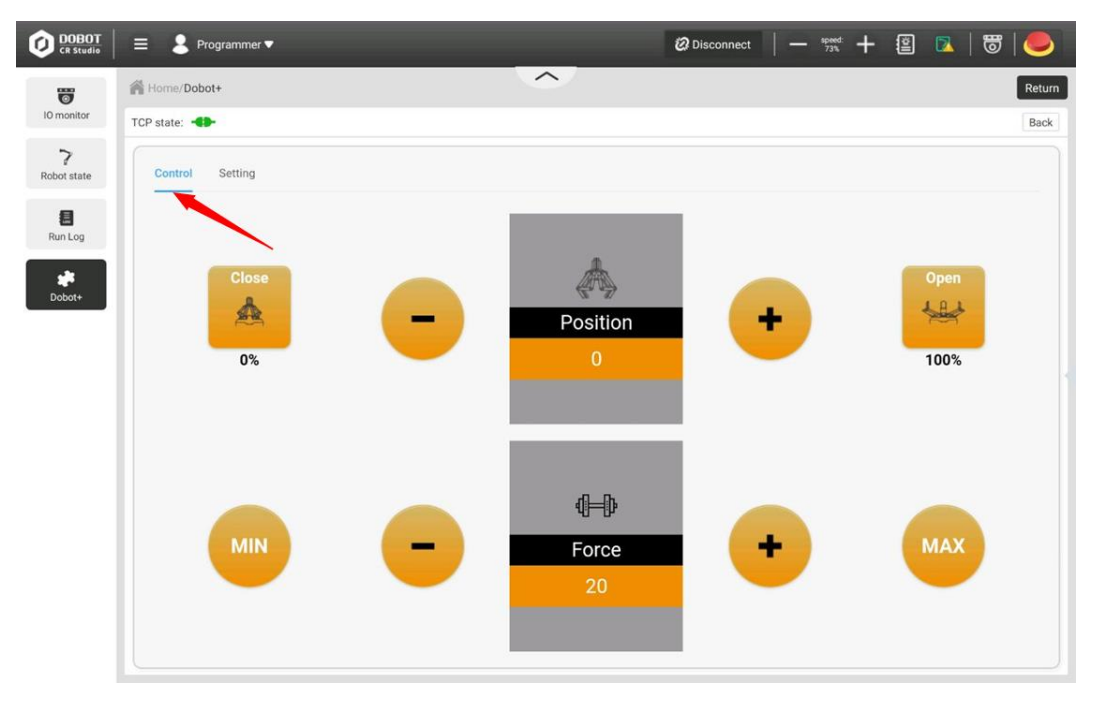

Figure 3.9 Jog the gripper

After installing the plug-in of the gripper, you can select APIs to operate the gripper.

Step 1 Enter the Script page, and click Function, as shown in Figure 3.10.

| Home/Program/Script     Return       Program     Point       Image: NEW_FILE     Functions list       Run state:Stop     Image: MOVE       Image: MOVE     MOVE       Image: MOVE     M                                                                                                    | Home/Program/Script     rogram     Point     Image: NEW_FILE     Functions list     Global variable     Man thread     Image: NEW_FILE     Functions list     Global variable     Main thread     Image: NEW_FILE     Functions list     Global variable     Main thread     Image: NEW_FILE     Functions list     Global variable     Main thread     Image: NEW_FILE     Functions list     Global variable     Main thread     Image: NEW_FILE     Functions list     Global variable     Main thread     Image: NEW_FILE     Functions list     Global variable     Main thread     Image: New     Save as     Open     Move as and an thread     Image: New     Image: New     Image: New     Image: New     Image: New     Image: New     Image: New     Image: New     Image: New     Image: New     Image: New     <                                                                                                    | DOBOT = Programmer  | •                                                                                                   |                 |             | 🙆 Disc | onnect – | - speed: + | 2       | 🗑   🥌  |
|----------------------------------------------------------------------------------------------------|----------------------------------------------------------------------------------------------------|---------------------|----------------------------------------------------------------------------------------------------|-----------------|-------------|--------|----------|------------|---------|--------|
| Program Point        Program Point     Point       Name:NEW_FILE     Functions list     Global variable     Main thread     +       Run state:Stop     I MOVE     I MOVE     I MOVE Params       I MOVE Relative     I MOVE Relative     I MOVE Relative       I I I I I I I I I I I I I I I I I I I                                                                                                    | Point       Image: New_ElLE       Functions list       Image: New_ElLE       Save Image: Save as image: Open image: Compare the save as image: Compare the save as image: | Home/Program/Script |                                                                                                    | -               |             |        |          |            |         | Return |
| Name:NEW_FILE     Functions list     Global variable     Man thread     Image: NEW_FILE     Functions list     Image: NEW_FILE     Image: NEW_FILE </th <th>Name:NEW_FILE     Functions list     Global variable     Main thread     Image: Comparison     Image: Comparison    &lt;</th> <th>Program Point</th> <th></th> <th></th> <th>[</th> <th></th> <th>🕅 New</th> <th>🖾 Save</th> <th>Save as</th> <th>🔁 Open</th> | Name:NEW_FILE     Functions list     Global variable     Main thread     Image: Comparison     Image: Comparison    <                                                                                                    | Program Point       |                                                                                                    |                 | [           |        | 🕅 New    | 🖾 Save     | Save as | 🔁 Open |
| Run state:Stop I MOVE<br>I MOVE Params<br>I MOVE Relative<br>I TCP/UDP<br>I IO<br>I Modbus<br>I System<br>I Advanced<br>I DH                                                                                                    | Run state:Stop E MOVE<br>= MOVE Params<br>= MOVE Relative<br>= TCP/UDP<br>= 10<br>= Modbus<br>= System<br>= Advanced<br>= DH                                                                                                    | Name:NEW_FILE       | Functions list                                                                                      | Global variable | Main thread | 1 Home | 1 End    | 🗟 Format   |         | +      |
|                                                                                                    | ** <b>\</b>                                                                                                    | Run state:Stop      | MOVE     MOVE Params     MOVE Relative     TCP/UDP     IO     Modbus     System     Advanced     DH | 1               |             |        |          |            |         |        |

Figure 3.10 Select functions to operate the gripper

**Step 2** Write programs by using the APIs that DH plug-in supports, as shown in Figure 3.11.

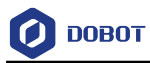

| DOBOT = Programmer  | •                                                                                 |                                                                                               | 🛛 Disconnect 🛛 – | — speed: 🕂 😰 🔼   😇   🄇  |      |
|---------------------|-----------------------------------------------------------------------------------|-----------------------------------------------------------------------------------------------|------------------|-------------------------|------|
| Home/Program/Script |                                                                                   | ~                                                                                             |                  | Re                      | turn |
| Program Point       |                                                                                   |                                                                                               | E Function ■ New | 🖾 Save 🖉 Save as 🗁 Oper | 1    |
| Name:DH             | Functions list                                                                    | Global variable Main thread                                                                   | IT Home TI End   | Format                  | +    |
| Run state:Stop      | MOVE  MOVE  MOVE Params  MOVE Relative  TCP/UDP  IO  Modbus  System  Advanced  DH | 2 while true do<br>3 DhClose()<br>5 Sleep(1000)<br>6 DhOpen()<br>7 Sleep(1000)<br>8 end<br>10 |                  |                         |      |

Figure 3.11 Write a program

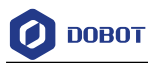

#### 3.3 Gripper APIs

This chapter mainly lists the description on APIs of AG-95 gripper, as shown in Table 3.1.

| Function                | Parameters                                                                               | Description                |
|-------------------------|------------------------------------------------------------------------------------------|----------------------------|
| DhInit()                | Parameter: null<br>Return: null                                                          | Initialize the gripper     |
| DhSetForce(force)       | Parameter: force, the range is 20~100                                                    | Set the gripper's force    |
| DhSetPosition(position) | Parameter: Position, the range is 0~1000                                                 | Set the gripper position   |
| DhGetStatus()           | Parameter: null<br>Return: current gripper status                                        | Get current gripper status |
| DhOpen(time)            | Parameter: time. Delay time<br>required for opening gripper.<br>unit: ms<br>Return: null | Open the gripper           |
| DhClose(time)           | Parameter: time. Delay time<br>required for closing gripper.<br>unit: ms<br>Return: null | Close the gripper          |

#### Table 3.1 API description